# Billing System

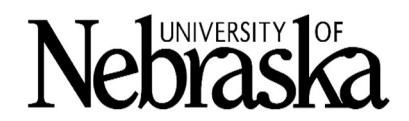

# **Finding Your Bill**

- 1. Go to <u>https://its.unl.edu/services/its-billing-services</u> for information on the billing cycle schedule, service news, and updates.
- 2. Click the **DEPARTMENTAL BILLING USERS** button on the right to view current and past bills.
  - To view recent bills, click the **PRODUCTION** button. The current month's invoice will be available on the fourth to last business day.
  - To view older bills, click the link <u>Bills Created Prior to July 2018</u>.
- 3. You will login using your TrueYou credentials. *You may be required to use DUO two-factor authentication if it is enabled for your login.*

## **View Your Bill**

- 1. From the User Icon, select Department Mgr –UN.
- 2. In the menu, click **Billing > Department Billing**.
- 3. Click the **Billing Date** of the date and department number you wish to view for details.
- 4. Click the View Report action button to open a .PDF of the bill.

|                         | NACLE                                                                                     |                                              |                                  |
|-------------------------|-------------------------------------------------------------------------------------------|----------------------------------------------|----------------------------------|
| Department Mgr - UN > B | illing > Department Billing                                                               |                                              | User Icon                        |
| Billing  Main<br>Menu   |                                                                                           | earch Create Multi-Department <u>B</u> illRe | port Action Buttons              |
| Department Billing      | List rtment Billing Pop-Out Menu<br>(Hover Over 2nd Level Menu Item)                      | arch All 🗸 Clear Manage Save                 |                                  |
| Recurring Charges       | Billing Date  Department Number                                                           | 🗇                                            |                                  |
| ° Che Sanúras           | Division  (all) Select                                                                    |                                              |                                  |
| Home                    | 1 - 50     Next Page     S0       Billing Date*     Department Number     Department Name | Division Code Divis                          | sion Name Current Charges Due Te |

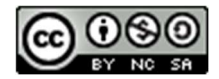

# **Understanding Your Bill**

Items appearing on a bill for the first time will be highlighted throughout the invoice.

#### First Page

Important messages or updates may appear here as well as new charges.

| INEDIASKA                                                                                                    | Information Technology Services                                                                                                    |
|----------------------------------------------------------------------------------------------------|----------------------------------------------------------------------------------------------------|
|                                                                                                    |                                                                                                    |
| 140683<br>ITS - ADMINISTRATION                                                                                                    |                                                                                                    |
| 501 BUILDING - ROOM 1271                                                                                                    | 0203                                                                                                    |
| Bill Message:<br>University of Nebraska - Information Technology Si                                                                                                    | ervices                                                                                                    |
| ,                                                                                                    |                                                                                                    |
| Reminders:                                                                                                    |                                                                                                    |
| Reminders:                                                                                                    | u don't have to call for help anymore!                                                                                                    |
| Reminders:<br>****Do you need your voicemail passcode reset? Yo<br>Whother you call it a passcode a password, or a pi                                                                                                    | u don't have to call for help anymore!<br>In the University of Nebracka ITS department has added the ability to                                                                                                    |
| Reminders:<br>****Do you need your voicemail passcode reset? Yo<br>Whether you call it a passcoode a password, or a pi<br>dministrative Billing Information on the following ou                                                                                                    | u don't have to call for help anymore!<br>In the University of Nebracka ITS department has added the ability to<br>Iblaste can be found at:                                                                                                    |
| Reminders:  ***Do you need your voicemail passcode reset? Yo Whother you call it a passoode, a password, or a pi  (dministrative Billing Information on the following su  Departmental Invoice Acess Authorizatio                                                                                                    | u don't have to call for help anymore!<br>in the University of Nebraska ITS department has added the ability to<br>ubjects can be found at: <u>http://its.unl.edu/services/its-billing-services</u><br>on Form                                                                                                    |
| Reminders:<br>***Do you need your voicemail passcode reset? Yo<br>Whether you call it a passoode a password or a pi<br>dministrative Billing Information on the following su<br>• Departmental Invoice Acess Authorizatio<br>• Accessing Your Invoice                                                                                                    | u don't have to call for help anymore!<br>in the University of Nebracka ITS department has added the ability to<br>ubjects can be found at: <u>http://its.unl.edu/services/its-billing-services</u><br>on Form                                                                                                    |
| Reminders:<br>***Do you need your voicemail passcode reset? Yo<br>Whother you call it a passoode a password, or a pi<br>vdministrative Billing Information on the following su<br>• Departmental Invoice Acess Authorizatio<br>• Accessing Your Invoice<br>• Getting to Know Your Invoice                                                                                                    | u don't have to call for help anymore!<br>in the University of Nebracka ITS department has added the ability to<br>ubjects can be found at: <u>http://its.unl.edu/services/its-billing-services</u><br>on Form                                                                                                    |
| Reminders:<br>***Do you need your voicemail passcode reset? Yo<br>Whother you call it a passoode a password, or a pi<br>vdministrative Billing Information on the following su<br>• Departmental Invoice Acess Authorization<br>• Accessing Your Invoice<br>• Getting to Know Your Invoice<br>• FAQ                                                                                                    | u don't have to call for help anymore!<br>in the University of Nebracka ITS department has added the ability to<br>ubjects can be found at:<br>http://its.unl.edu/services/its-billing-services<br>on Form                                                                                                    |
| Reminders:<br>***Do you need your voicemail passcode reset? Yo<br>Whather you call it a passcode a password, or a pi<br>Administrative Billing Information on the following su<br>Departmental Invoice Acess Authorization<br>Accessing Your Invoice<br>Getting to Know Your Invoice<br>FAQ<br>Glossary Terms                                                                                                    | u don't have to call for help anymore!<br>in the University of Nebracka ITS department has added the ability to<br>ubjects can be found at: <u>http://its.unl.edu/services/its-billing-services</u><br>on Form                                                                                                    |
| Reminders:<br>***Do you need your voicemail passcode reset? Yo<br>Whother you call it a passcode a password or a pi<br>Administrative Billing Information on the following su<br>• Departmental Invoice Acess Authorization<br>• Accessing Your Invoice<br>• Getting to Know Your Invoice<br>• FAQ<br>• Glossary Terms<br>For cellular questions, call Huskertech at 402-472-5<br>For wireline or dataport questions, call Telecom Ser<br>For questions about your ITS bill, email its-billing@r | u don't have to call for help anymore!<br>In the University of Nebracka ITS department has added the ability to<br>ubjects can be found at: http://its.uni.edu/services/its-billing-services<br>on Form<br>5151 or email its-huskertech@nebraska.edu<br>rvices at 402-472-3434 or email telecom@nebraska.edu<br>nebraska.edu |

#### Department and Cost Object Overview

Summary of charges by department and cost object. It shows total, recurring monthly charges, one time charges, usage, tax and other for all of the cost objects included in the department's invoice. The size of this section will depend on the number of cost objects used by the department.

| Department and Cost Object Overview |          |           |          |       |      |       |
|-------------------------------------|----------|-----------|----------|-------|------|-------|
| Cost Object (Number and Name)       | TOTAL    | RECURRING | ONE TIME | USAGE | TAX  | OTHER |
| 21 -                                | 1,092.53 | 1,084.12  | 7.73     | 0.68  | 0.00 | 0.00  |
| 21 -                                | 12.90    | 12.90     | A 90     | 0.00  | 0.00 |       |
| and a second descent of the second  |          | د. (4.4)  | 0.00     | 27.53 | J.JU | 0.00  |
| 21 -                                | 69.17    | 69.17     | 0.00     | 0.00  | 0.00 | 0.00  |
| Totals:                             | 3,629.31 | 3,590.61  | 7.73     | 30.97 | 0.00 | 0.00  |

## Department & Service Type Summary

Summary by type of service for each service included in the department's invoice. The size of this section will vary depend on the number of services the department is using (e.g. is being charged for).

| Cost Object & Service Type Summaries |           |           |          |        |      |       |
|--------------------------------------|-----------|-----------|----------|--------|------|-------|
| 21 -                                 |           |           |          |        |      |       |
|                                      | TOTAL     | RECURRING | ONE TIME | USAGE  | TAX  | OTHER |
| Dataport                             | 8.60      | 8.60      | 0.00     | 0.00   | 0.00 | 0.00  |
| Voice-Centrex                        | 114.17    | 111.41    | 0.00     | 2.76   | 0.00 | 0.00  |
| Cost Object 000000 service total     | 122.77    | 120.01    | 0.00     | 2.76   | 0.00 | 0.00  |
| 21 -                                 |           |           |          |        |      |       |
|                                      | TOTAL     | RECURRING | ONE TIME | USAGE  | TAX  | OTHER |
| Alarm                                | 5.00      | 5.00      | 0.00     | 0.00   | 0.00 | 0.00  |
| Rackun vvice                         |           | -00.3 M   | 0.00     | Janes, | 0.00 | .0.00 |
| Vois 2-Centura                       | ., rud.in |           | 20       | .05    |      | 0.00  |
| Cost Object 000000 service total     | 2,331.94  | 2,304.41  | 0.00     | 27.53  | 0.00 | 0.00  |
| Department 000000 Service Totals:    | 3,629.31  | 3,590.61  | 7.73     | 30.97  | 0.00 | 0.00  |

## Cost Object & Service Type Summaries

Breakdown of the service type associated with each cost object. The size of this section will depend on the number of cost objects and the number of services the department is using (e.g. being charged for).

| Cost Object & Service Type Summaries |           |           |          |         |      |       |
|--------------------------------------|-----------|-----------|----------|---------|------|-------|
| 21 -                                 |           |           |          |         |      |       |
|                                      | TOTAL     | RECURRING | ONE TIME | USAGE   | TAX  | OTHER |
| Dataport                             | 8.60      | 8.60      | 0.00     | 0.00    | 0.00 | 0.00  |
| Voice-Centrex                        | 114.17    | 111.41    | 0.00     | 2.76    | 0.00 | 0.00  |
| Cost Object 000000 service total     | 122.77    | 120.01    | 0.00     | 2.76    | 0.00 | 0.00  |
| 21 -                                 |           |           |          |         |      |       |
|                                      | TOTAL     | RECURRING | ONE TIME | USAGE   | TAX  | OTHER |
| Alarm                                | 5.00      | 5.00      | 0.00     | 0.00    | 0.00 | 0.00  |
| Rackun vvice                         | 5.00      | 5.00-     | 0.00     | Janes . | 0.00 | .0.00 |
| Von e-Centi-                         | ., rud.in |           | ŝ        | 05      |      | 0.00  |
| Cost Object 000000 service total     | 2,331.94  | 2,304.41  | 0.00     | 27.53   | 0.00 | 0.00  |
| Department 000000 Service Totals:    | 3,629.31  | 3,590.61  | 7.73     | 30.97   | 0.00 | 0.00  |

### Cost Object 21############ Summary by Service Type and Service ID

Specific charges associated to the cost object grouped by type of service. In the example, there is one authcode, one cellular phone, and several dataports under the cost object. The size of this section will depend on the number of individual instances of each service type the department is using (e.g. being charged for).

| Service Type | User Name / Description | Location/Bidg-Rm | Use | Usage    | Usage  | Recurring | One Time | Other | Tot  |
|--------------|-------------------------|------------------|-----|----------|--------|-----------|----------|-------|------|
| Selvice ID   |                         |                  | any | Duration | Amount | Amount    | Amount   | 1 998 | 100  |
| Authcode     |                         |                  |     |          |        |           |          |       |      |
|              |                         |                  | 0   | 0.00     | 0.00   | 0.00      | 0.00     | 0.00  | 0.0  |
| Cellular     |                         |                  |     |          |        |           |          |       |      |
| 4024297091   |                         |                  | 0   | 0.00     | 0.00   | 45.02     | 0.00     | 0.00  | 45.0 |
| Dataport     |                         |                  |     |          |        |           |          |       |      |
| DIA          | BRACE, DeWITT           | XYZ123           | 0   | 0.00     | 0.00   | 4,30      | 0.00     | 0.00  | 4.3  |
| D1A          | BESSEY, CHARLES         | XYZ124           | 0   | 0.00     | 0.00   | 4.30      | 0.00     | 0.00  | 4.3  |
| D1A          | MORRILL, CHARLES        | XYZ125           | 0   | 0.00     | 0.00   | 4.30      | 0.00     | 0.00  | 4.3  |
| D1A          | SMITH, ELLEN            | XYZ126           | 0   | 0.00     | 0.00   | 4.30      | 0.00     | 0.00  | 4.3  |
| D1A          | ANDREWS E REN IAMIN     | XV7127           | 0   | 0.00     | 0.00   | 4.30      | 0.00     | 0.00  | 43   |

#### 

Detailed usage and associated charges for each service associated with the cost object.

| SERVICE ID DETAIL                   | FOR COST OBJECT: 2 1                          |                             |     |       |        |
|-------------------------------------|-----------------------------------------------|-----------------------------|-----|-------|--------|
| Cost Object: 21                     | WIDGET DEPARTMENT                             | ,                           |     |       |        |
| Service: Authco<br>Recurring Char   | de ges                                        |                             |     |       |        |
| DATE EFFECTIVE                      | DESCRIPTION & ITEM CODE                       | BILL NOTE & ORDER & CONTACT | QTY | RATE  | CHARGE |
| 5/1/2018 - 5/31/2018                | AUTHORIZATION NUMBER - AUTH                   |                             | 1   | 0.00  | 0.00   |
|                                     |                                               | Total (1)                   |     |       | 0.00   |
| Service: Cellular<br>Recurring Char | r 402-<br>ges                                 |                             |     |       |        |
| DATE EFFECTIVE                      | DESCRIPTION & ITEM CODE                       | BILL NOTE & ORDER & CONTACT | QTY | RATE  | CHARGE |
| 5/1/2018 - 5/31/2018                | VERIZON UNLIMITED MOBILE BROADBAND<br>3G/4G - |                             | 1   | 45.00 | 45.00  |
| 5/1/2018 - 5/31/2018                | Verizon Regulatory Charge - REG2              |                             | 1   | 0.02  | 0.02   |
| 5/1/2018 - 5/31/2018                | BLOCK DOWNLOADS - XDWN                        |                             | 1   | 0.00  | 0.00   |
|                                     |                                               | Total (3)                   |     |       | 45.02  |
| Service: Datapo                     | rt D1A                                        | the second second           |     |       |        |
| Recurring Char                      | ges                                           |                             |     |       |        |
| DATE EFFECTIVE                      | DESCRIPTION & ITEM CODE                       | BILL NOTE & ORDER & CONTACT | QTY | RATE  | CHARGE |
| 5/1/2018 - 5/31/2018                | ETHERNET CONNECTION - DE                      | much days around the        | 1   | 4.30  | 4.30   |
| w                                   | Low Art                                       | to man and the second       |     | ~     | 2-ond  |